CS001 updated VU Final term Past Paper Last 5 Year

## Created by: VU APEX Campus Teachers Team

## **Questions:**

- 1. How can you mark a message as read or unread in the email application, and what is the impact of marking a folder? Answer: To mark a message as read, select the message, right-click, and choose "Mark as read." Conversely, for unread messages, follow the same steps and choose "Mark as unread." If a folder is marked, all its messages will be affected accordingly. 2. What are the steps to insert an email signature in an email message, and where is the Signature button located? Answer: To insert an email signature, click "New Email," then in the message area, click "Signature," and choose the desired signature. The Signature button is located in the Message tab. 3. Explain the process of downloading an attached file in an email message, and what options are available for proofreading? Answer: To download an attached file, right-click the file in the received email and select "Save as." For proofreading, click the "Review" tab and choose "Spell & Grammar." 4. Describe the structure of an email address and the information required
  - Describe the structure of an email address and the information required to create a new email account on Yahoo.

Answer: The email address consists of two parts separated by "@." The first part identifies the user account name, and the second part contains the URL of the person's account on the internet. To create a Yahoo email account, go to www.mail.yahoo.com, click "Create account," and fill in the form with user name, password, and other required details.

| VU APEX CAMPUS | vuapex.com.pk | <u>vuapex.pk</u> |
|----------------|---------------|------------------|
| Contact Us:    | 0322-8877744  |                  |